## Update de software P6 Stony (Android 4.0.4/17.01.2013)

Poti beneficia de update de software al sistemului de operare Android 4.0.4. Printre beneficiile actualizarii sistemului de operare se numara:

- camera dispune de noi functii si o noua interfata efecte noi, rame aplicabile fotografiilor, face detection si smile detection
- este adaugata functia de cautare inteligenta in ecranul de apelare
- functionalitatea agendei este imbunatatita cautare mult mai rapida a contactelor
- versiune mai stabila ce aduce cu sine remedierea unor bug-uri semnalate la versiunea anterioara

ATENTIE! Actualizarea versiunii de soft a telefonului, conduce la stergerea completa a informatiilor personale si a aplicatiilor instalate in telefon.

ATENTIE! Sub nici o forma sa nu intrerupeti operatiunea de actualizare.

ATENTIE! Telefonul trebuie sa fie incarcat complet in momentul initializarii procedurii.

## Pentru a actualiza versiunea software a smartphone-ului dumneavoastra P6 Stony sunt necesari urmatorii pasi:

Actualizarea de soft este o operatiune care se realizeaza pe propria raspundere urmand cu exactitate pasii prezentati mai jos.

- 1. Se descarca arhiva "Allview Update P6 17012013" pe un desktop PC sau laptop.
- 2. Se copiaza arhiva "Allview\_Update\_P6\_17012013", in radacina unui card microSD de maxim 4GB formatat in prealabil in mod FAT32.
- 3. Cu telefonul oprit, se introduce cardul micro SD in slot-ul special. Se tin apasate simultan tastele "Volum +" si "Power" pana la aparitia pe ecran a logo-ului Allview. In secventa de recovery aparuta navigati utilizand tasta "Volum -" pana la optiunea "apply update from sdcard" si se confirma cu tasta "Power".

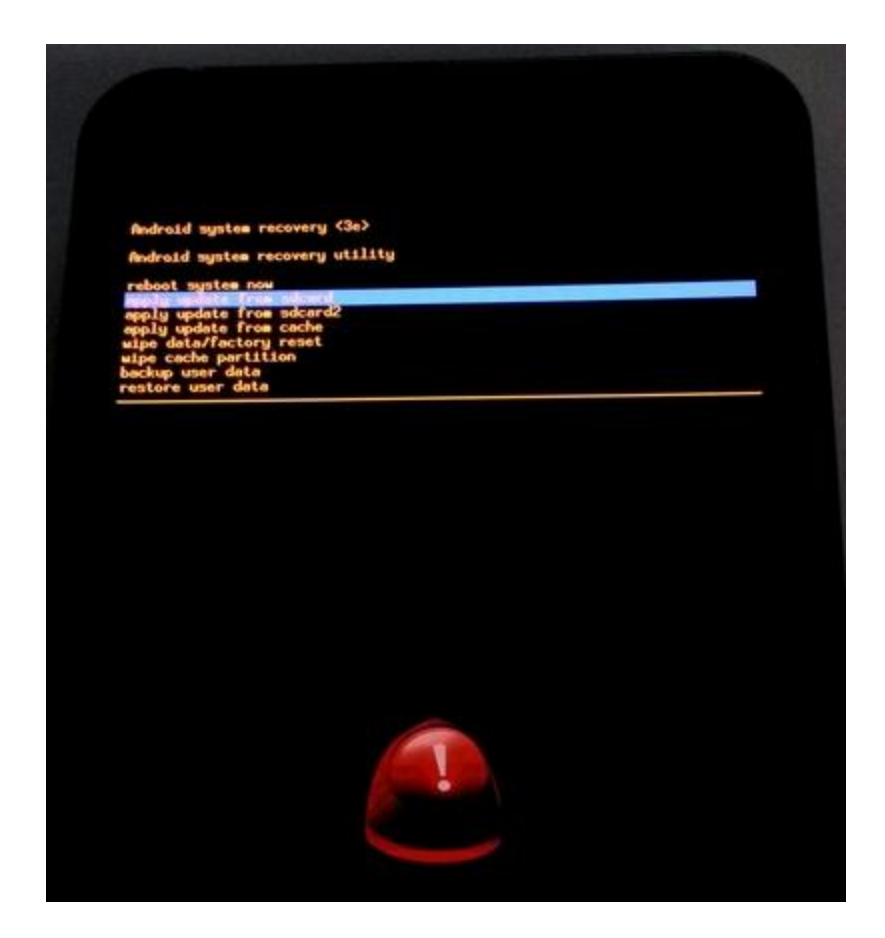

4. In noua fereastra navigati din nou cu tasta "Volum -" si selectati campul unde apare " Allview\_Update\_P6\_17012013" confirmand cu tasta "Power".

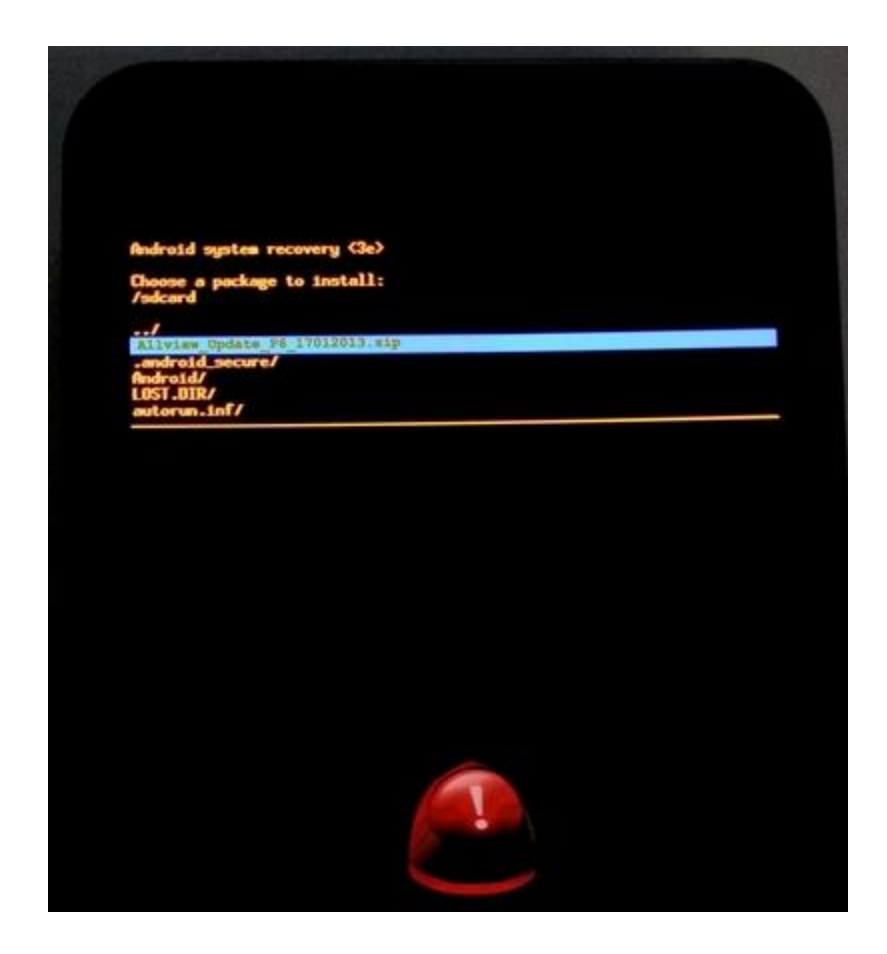

5. Starea instalarii softului va fi indicata in partea de sus a ecranului printr-o bara de stare.

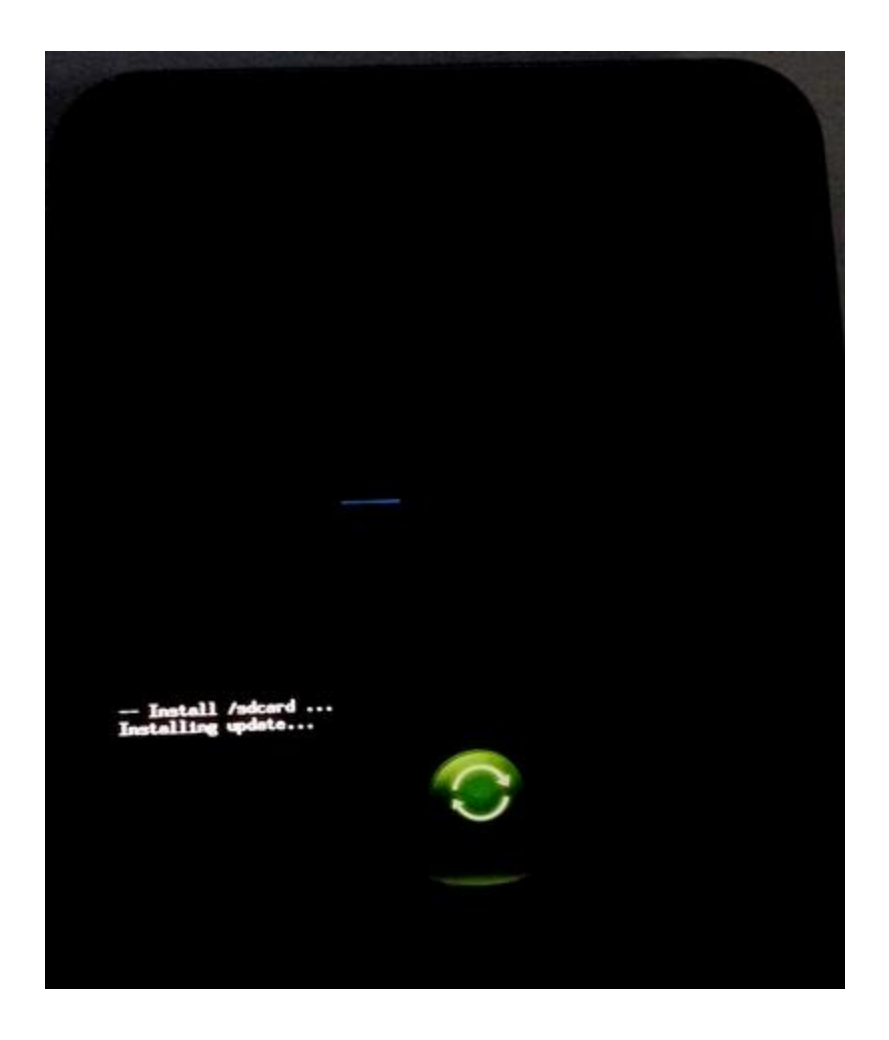

6. La finalizarea actualizarii, pe ecranul telefonului apare mesajul " Install from sdcard complete".

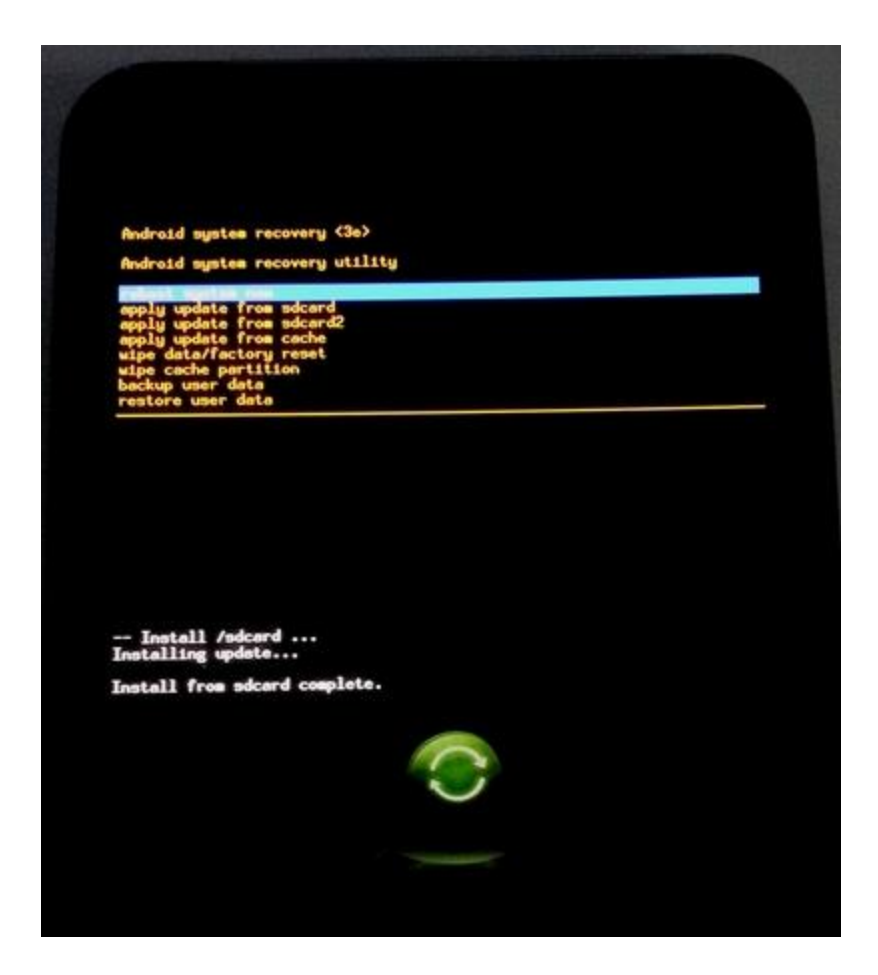

7. In ecranul de recovery nou aparut, se navigheaza cu tasta "Volum -" pana la campul unde apare "Wipe cache partition". Se confirma cu tasta "Power" (operatiunea dureaza aproximativ o secunda).

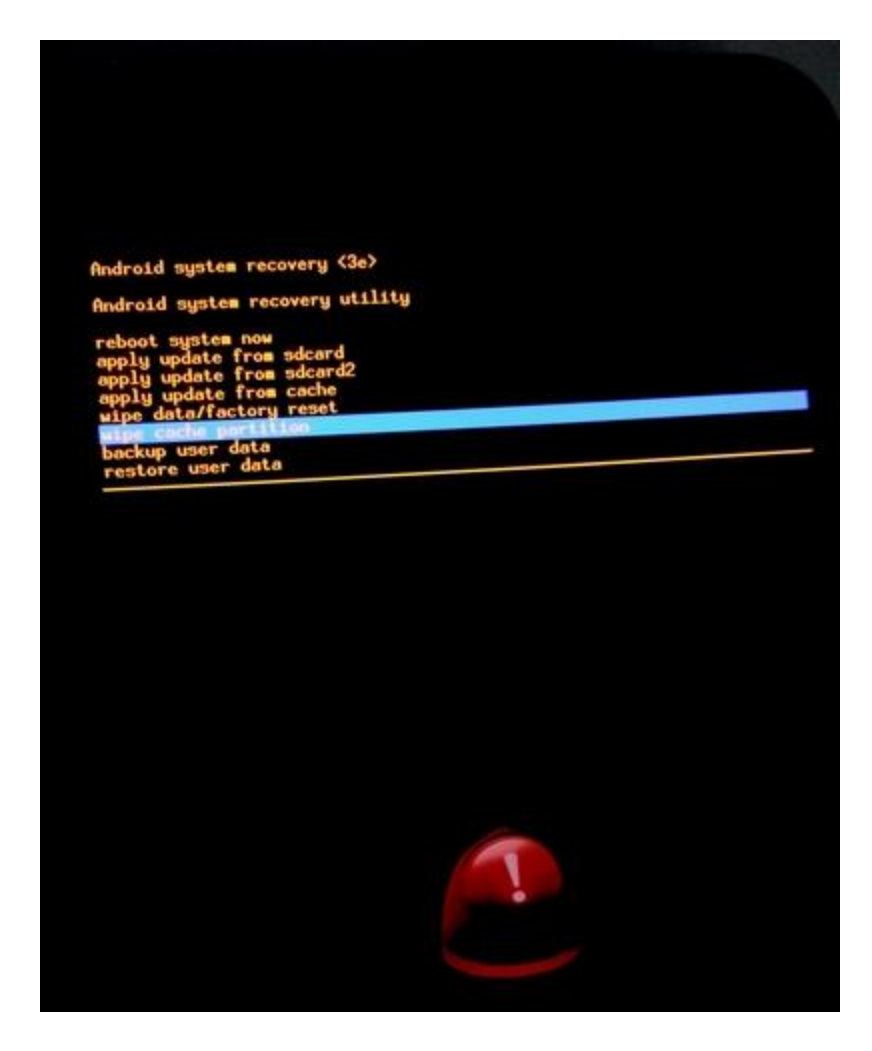

8. In secventa recovery care reapare, se navigheaza cu tasta "Volum -" pana la optiunea "Wipe data/factory reset". Se confirma cu tasta "Power". In fereastra nou aparuta, se navigheaza cu tasta "Volum -" pana la optiunea "Yes – delete all user data". Se confirma cu tasta "Power". Operatiunea de formatare a memoriei dureaza aproximativ 2 secunde.

## Android system recovery <3e>

Android system recovery utility

reboot system now apply update from sdcard apply update from sdcard2 apply update from cache

wipe cache partition backup user data restore user data

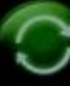

 $\cup$ 

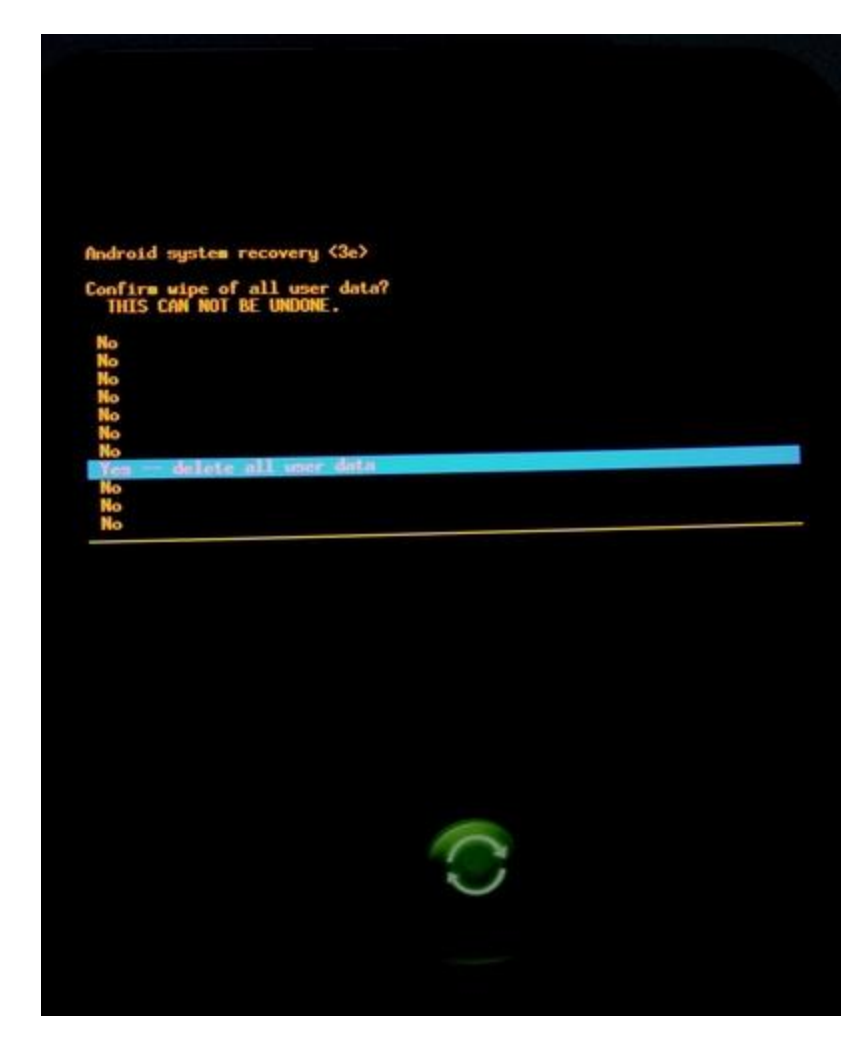

9. In fereastra recovery care reapare, selectati campul "Reboot system now" si confirmati cu tasta "Power". Telefonul se va restarta automat.

ATENTIE! Sub nici o forma sa nu intrerupeti operatiunea de actualizare. Actualizarea de soft este o operatiune care se realizeaza pe propria raspundere urmand cu exactitate pasii prezentati mai sus. Android system recovery <3e>

Android system recovery utility

apply update from sdcard apply update from sdcard2 apply update from cache wipe data/factory reset wipe cache partition beckup user data restore user data